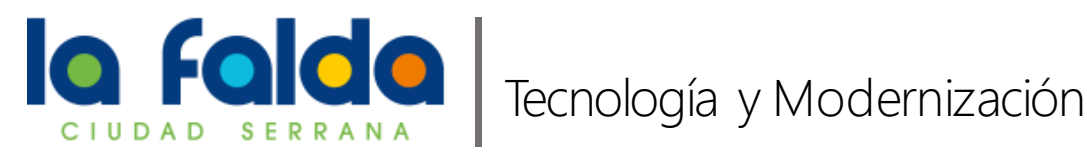

## Instructivo T-W-001

ADHESIÓN A LA DIRECCIÓN FISCAL ELECTRÓNICA

La Dirección Fiscal Electrónica le permitirá recibir su cedulón directamente en su casilla de correo, a continuación, se detallan los pasos a seguir para adherirse al servicio:

> 1. Si desea adherir un bien inmueble necesitará el número de cuenta y el número de identificación catastral ubicado en la parte superior de su cedulón, en caso de ser un automotor necesitará saber el dominio y el año de fabricación del mismo.

| No. No. IPAL HARD DF LA CE BARD DF LA PAL DA                                                                                                    |                                                                                                    |
|----------------------------------------------------------------------------------------------------|----------------------------------------------------------------------------------------------------|
| TASA FOR SERVICIO A LA FROFIEDAD<br>GARDEL, CARLOS                                                                                                    | <ul> <li>Anno 1 (Str. Property)</li> <li>Anno 1 (Str. Property)</li> <li>Anno 1 (Str. Property)</li> <li>Anno 1 (Str. Property)</li> </ul> |
| IDENTIFICACION: Cta.: 12329<br>Id. Cat.: 00999999999999999999999999<br>Sup: 1935 Desofi: Estado: Edificado Pos.: Medial Base Im<br>Titulares: GARDEL, CARLOS(100%) | ponible: 500000                                                                                                    |

- 2. Ingrese a <u>www.municipalidad.com/lafalda</u>
- 3. Una vez allí haga click en "Adhesión a Dirección Fiscal Electrónica"

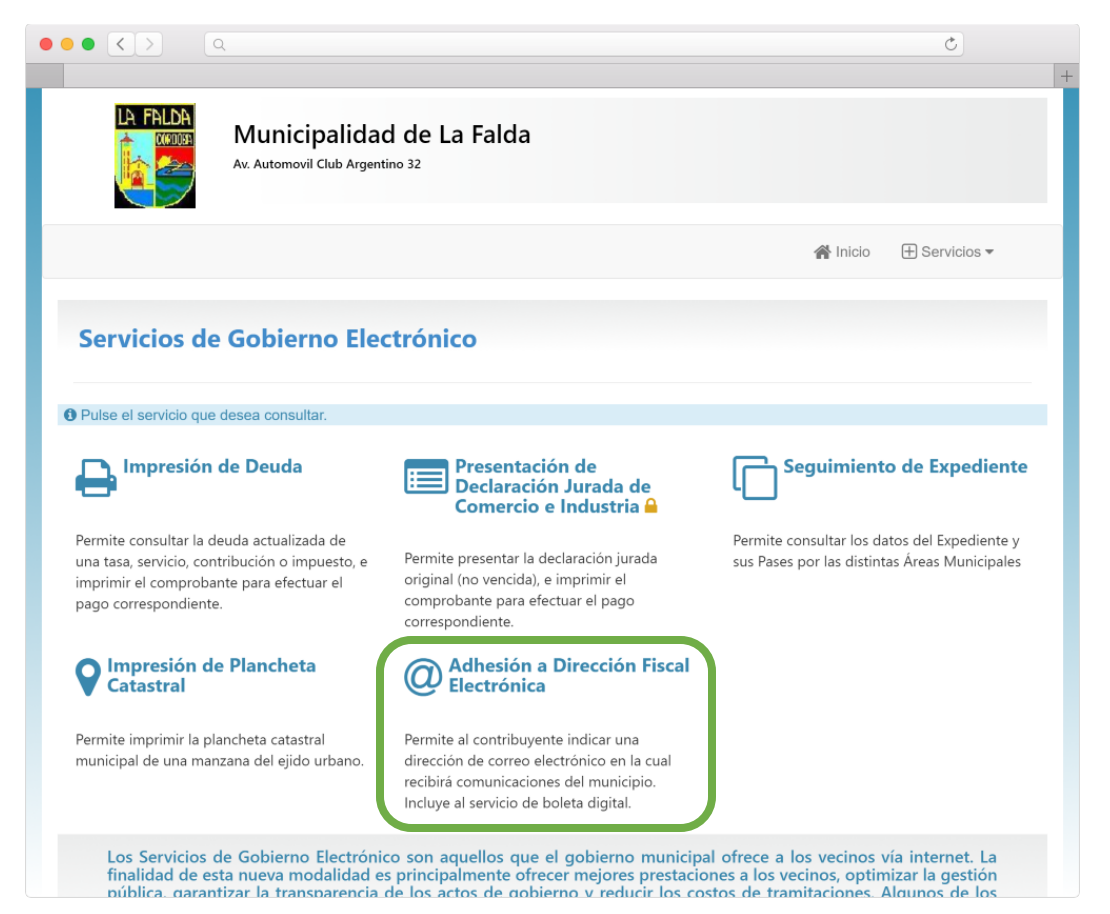

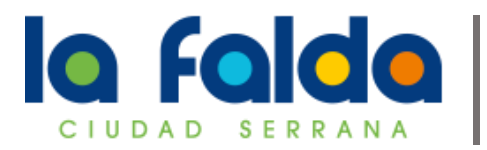

- 4. Seleccione el tipo de cuenta para adherir, las opciones son:
  - Automotores
  - Comercio e Industria
  - Tasa por Servicio a la Propiedad

| ••• (<)> (a                                                                           | Ċ                   |
|---------------------------------------------------------------------------------------|---------------------|
| Municipalidad de La Falda<br>Av. Automovil Club Argentino 32                          | +                   |
| 舎 ir                                                                                  | nicio 🕂 Servicios 🔻 |
| Adhesión a Dirección Fiscal Electrónica  Seleccione e ingrese los datos de la cuenta. |                     |
| Tipo de     Tasa por Servicio a la Propiedad        Cuenta I                          |                     |
| Cuenta <b>0</b> 29                                                                    |                     |
| Vo soy un robot.                                                                      |                     |
| Más información                                                                       |                     |
| Ingresar Cancelar                                                                     |                     |

- Ingrese el número de cuenta, si seleccionó automotor en el paso anterior deberá ingresar el número de dominio del mismo.
- Por último, tilde la opción "No soy un robot" y haga click en Ingresar.
- 5. Se le hará una pregunta de seguridad, deberá responderla con los datos mencionados en el PASO 1, luego haga click en Aceptar.

|                                        | Q                                                                        |                    | Ċ             |
|----------------------------------------|--------------------------------------------------------------------------|--------------------|---------------|
| LA FALDA                               | Municipalidad de La Falda<br>Av. Automovil Club Argentino 32             |                    |               |
|                                        |                                                                          | 倄 Inicio           | + Servicios - |
| Preguntas<br>Ingrese las res           | de Seguridad<br>puestas en los campos correspondientes                   |                    |               |
| Pregunta 1                             | a d'aitea de la desimentán estados del insurable sus desse adharia       | (Cin company)      |               |
| 99999999999999999999999999999999999999 | ios y algitos de la designación catastral del inmueble que desea adherir | (Sin separadores): |               |
| Aceptar                                | Sancelar                                                                 |                    |               |

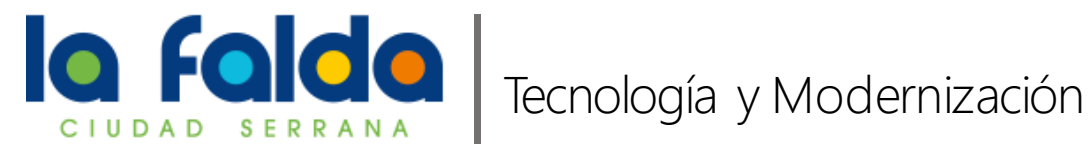

6. Verifique que los datos mostrados en pantalla sean correctos e ingrese su correo electrónico dos veces, luego haga click en Aceptar.

|              |                                     |                                              |                         |               |          | C             |
|--------------|-------------------------------------|----------------------------------------------|-------------------------|---------------|----------|---------------|
|              |                                     |                                              |                         |               |          |               |
|              | <b>Municipa</b><br>v. Automovil Clu | llidad de La Fa<br><sup>b Argentino 32</sup> | lda                     |               |          |               |
|              |                                     |                                              |                         |               | 倄 Inicio | 🕀 Servicios 🕶 |
| Adhesión a D | irección                            | Fiscal Electrór                              | nica                    |               |          |               |
|              |                                     | Ber                                          | neficios Boleta Digital |               |          |               |
|              |                                     | Tasa por S                                   | Servicio a la Propi     | edad          |          |               |
| Contribuy    | ente: GAR                           | DEL, CARLOS                                  | Cuenta:                 | 29            |          |               |
| Titular/es:  | GARDEL,                             | CARLOS                                       |                         |               |          |               |
| Nro. Pago    | Electrónico                         | Link:                                        | Nro. Pago               | Electrónico E | Banelco: |               |
|              |                                     |                                              |                         |               |          |               |
| Email O      | gardel                              | @gmail.com                                   |                         |               |          |               |
|              |                                     |                                              |                         |               |          |               |

7. En caso de que los datos ingresados sean correctos recibirá un e-mail en la casilla de correo electrónico ingresada anteriormente, deberá hacer click en el enlace titulado "Confirmar Email".

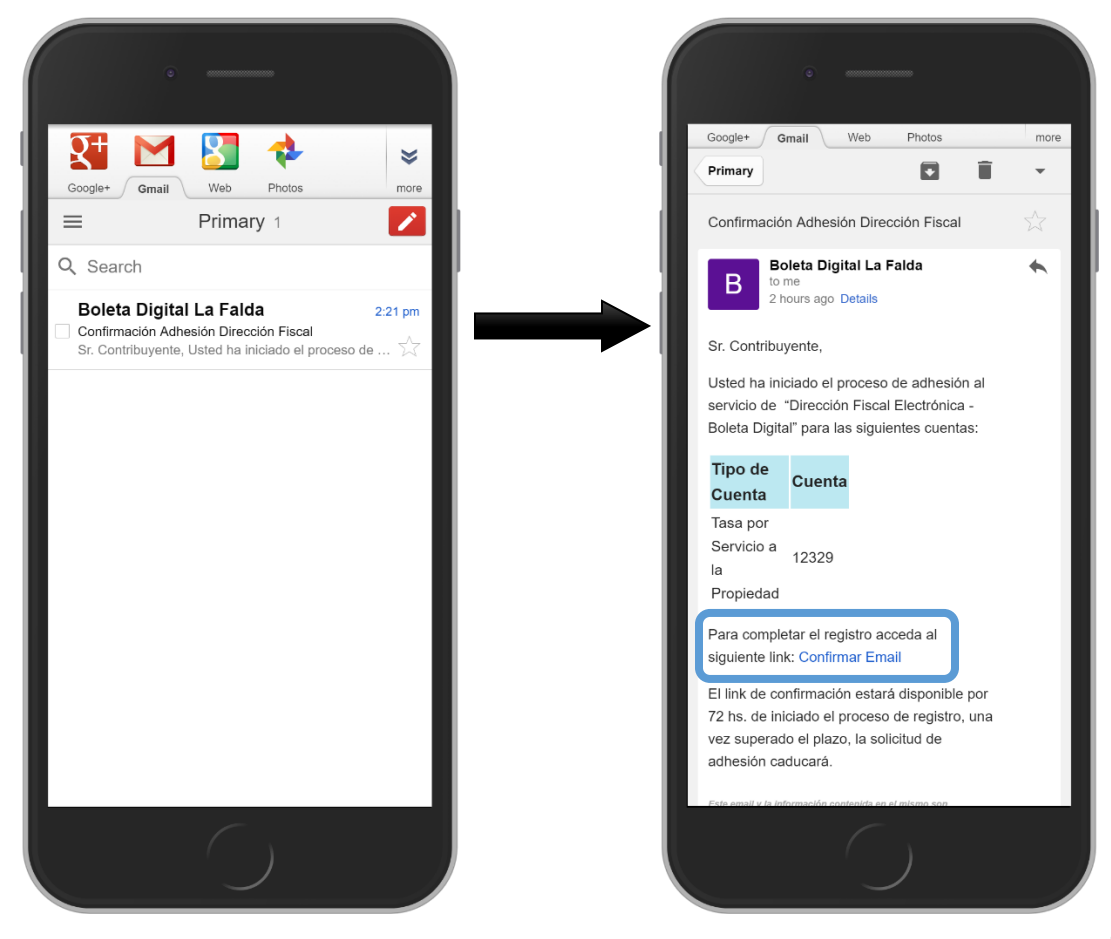

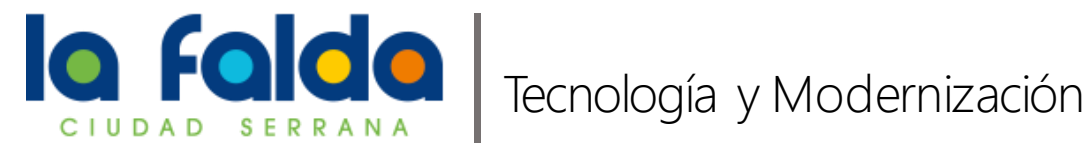

8. A partir de ahora, este bien quedará adherido a la dirección fiscal electrónica. Cada vez que haya un nuevo cedulón disponible le llegará un correo electrónico con un enlace para que imprima su cedulón. Recuerde revisar periódicamente su casilla. En caso de no recibirlo verifique la carpeta de "Correo no Deseado" o "SPAM"

| Detalle de                                | boletas | dispo | onibles: |                  |             |                   |                   |                   |
|-------------------------------------------|---------|-------|----------|------------------|-------------|-------------------|-------------------|-------------------|
|                                           |         |       |          | Boleta           | s Corriente | es                |                   |                   |
| Tipo de<br>Cuenta                         | Cuenta  | Año   | Periodo  | Descripción      | Boleta      | 1°<br>Vencimiento | 2°<br>Vencimiento | 3°<br>Vencimiento |
| Tasa por<br>Servicio a<br>la<br>Propiedad | 12329   | 2017  | 010      | 10 DE<br>12/2017 | 0259710621  | 10/10/2017        | 31/10/2017        |                   |